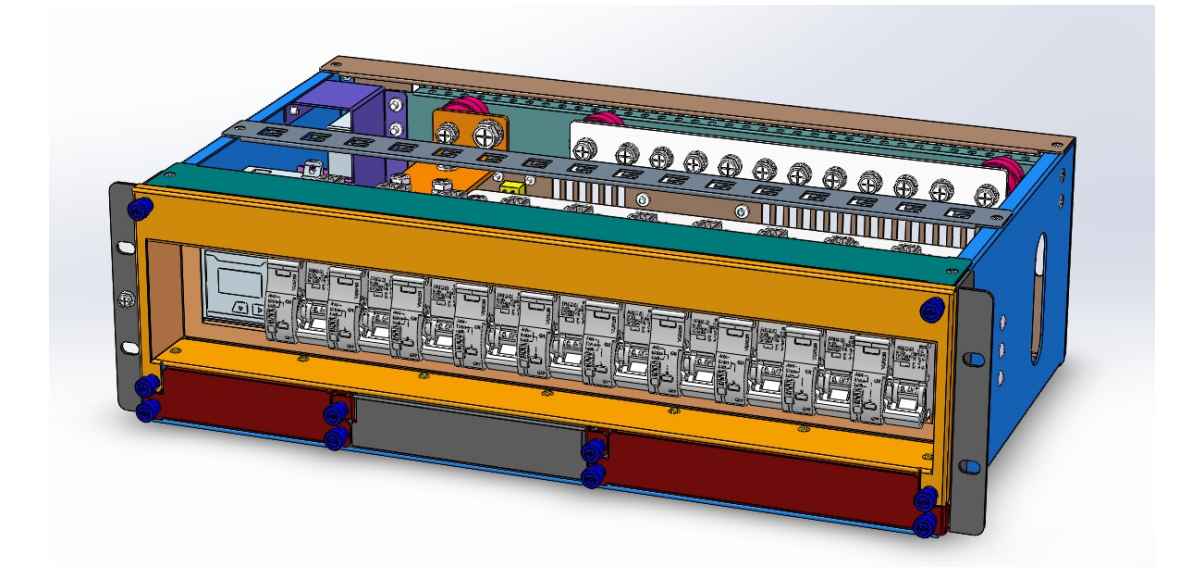

# MT99-iPDU Base station DC intelligent power distribution unit

## **Manual Introduction**

Document Version 1.3

Date 2020-02-22

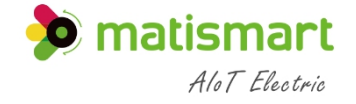

Shanghai Matis Electric Co.,LTD

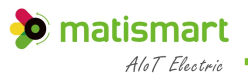

## Introduction

#### Overview

The contents of this user manual include: component introduction, panel interface introduction, LCD interface introduction, Web user interface introduction, common operations, network management and hardware replacement. The user manual describes the complete function of the MT99-iPDU. Some functions rely on the accessories of products with different specifications. If your power distribution unit does not connect the corresponding product accessories to the MX20, you will not be able to use the described functions.

The pictures involved in the user manual are for reference only, please refer to the actual product.

#### User

This document is mainly applicable to the following engineers:

- Sales Engineer
- > Technical support engineer
- > Maintenance engineer

#### Precautions

The following signs may appear in this article, and their meanings are as follows.

| Sign        | Description                                                                                          |
|-------------|----------------------------------------------------------------------------------------------------|
| ▲ 危险        | Indicates a hazard with a high level of risk that will cause death or serious injury if not avoided. |
| ▲ 警告        | Indicates a hazard with a medium risk that may cause death or serious injury if not avoided          |
| <u>▲</u> 注意 | Indicates a hazard with a low level of risk that may cause minor or moderate harm if not avoided     |

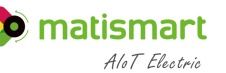

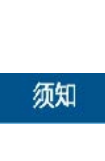

Used to transmit equipment or environmental safety warning information. If it is not avoided, it may cause equipment damage, data loss, equipment performance degradation or other unpredictable results. "Notice" does not involve personal injury...

#### Modify record

The modification record accumulates the description of each document update. The latest version of the document contains the updated content of all previous document versions

Document Version 1.3 (2020-12-28)

First official release

## Catalogue

| INTRODUCTION                                                                                                    | 错误!未定义书签。                                   |
|----------------------------------------------------------------------------------------------------|---------------------------------------------|
| OVERVIEW<br>USER<br>PRECAUTIONS                                                                                                    | 错误!未定义书签。<br>错误!未定义书签。<br>                  |
| MODIFY RECORD                                                                                                    | 错误!未定义书签。                                   |
| CATALOGUE                                                                                                    | …错误!未定义书签。                                  |
| 1 PRODUCT INTRODUCTION                                                                                                    | 4                                           |
| <ul> <li>1.1 Product overview</li> <li>1.2 Model and type</li> <li>1.3 System configuration</li> </ul>                                                                                                   | <b>错误! 未定义书签。</b><br><b>错误! 未定义书签。</b><br>5 |
| 2 SYSTEM COMPONENTS DESCRIPTION                                                                                                    | 6                                           |
| 2.1 MT99S-SMC<br>2.2 MT99S-IO                                                                                                    |                                             |
| 3 EQUIPMENT INSTALLATION                                                                                                    | 9                                           |
| <ul> <li>3.1 INSTALLATION INSTRUCTION</li> <li>3.2 INSTALLATION AND FIX</li> <li>3.3 MAIN CIRCUIT WIRING (INPUT TERMINAL) DIAGRAM</li> <li>3.4 LOAD TERMINAL WIRING (OUTPUT TERMINAL) DIAGRAM</li> </ul> |                                             |
| 4 USER OPERATION                                                                                                    |                                             |
| <ul> <li>4.1 LCD OPERATING INTERFACE</li></ul>                                                                                                    |                                             |
| 4.1.5 Equipment control<br>4.1.6 Communication management                                                                                                    |                                             |

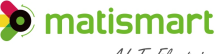

AloT Electric

| <ul><li>4.1.7 Equipment Managment</li><li>4.1.8 Equipment details</li></ul> | 16<br>16 |
|-----------------------------------------------------------------------------|----------|
| 5 RS485 COMMUNICATION                                                       | 16       |
| 5.1 MODBUSPROTOCOL                                                          | 16<br>16 |
| 6 TECHNICAL CHARACTERISTICS                                                 | 18       |
| 6.1TECHNICAL DATA SHEET<br>6.1DIMENSION                                     | 20<br>20 |
| 6 COMMON PROBLEM                                                            | 21       |
| 7 TECHNICAL SERVICES                                                        | 233      |
| STATEMENT:                                                                  | 233      |

## 1 Product Introduction

### 1.1 Product Overview

Picture 1-1 Power distribution unit panel

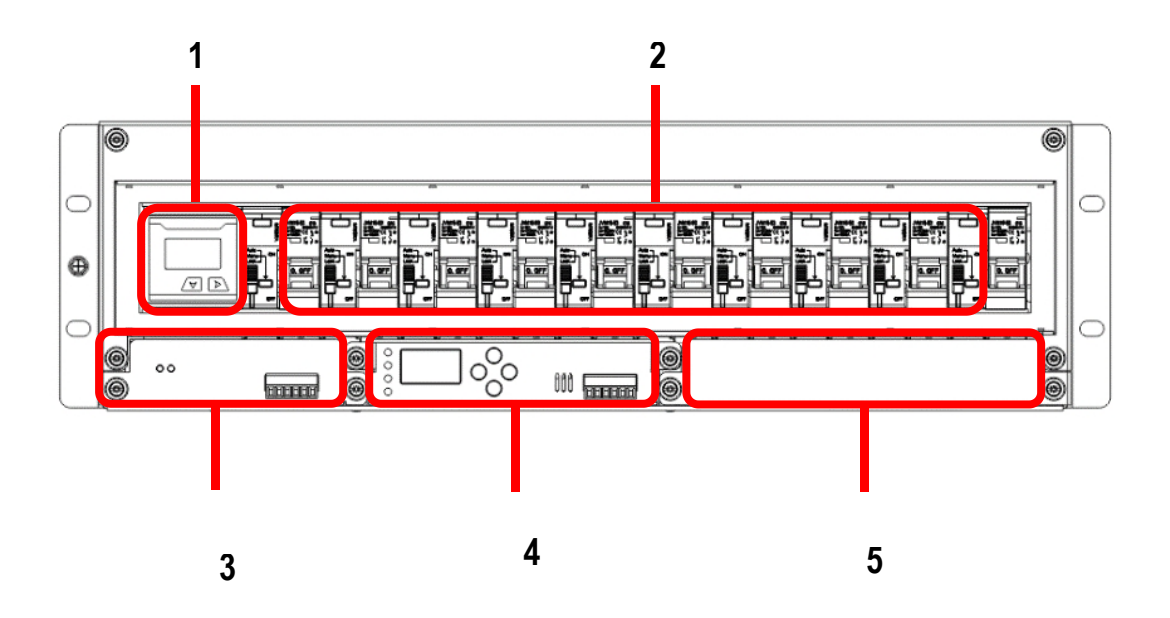

AloT Electric

1) Metering monitoring module MT58MD (compatible with control module MT99S-SMC) 2) Execution module MT53RSD48 3) AI module MT99-AI (compatible with mains diesel engine expansion module) 4) Control module MT99S-SMC

5) DTU Module

The DC power distribution unit system (hereinafter referred to as the system) adopts a modular design, which is composed of a DC power distribution unit, a branch power off and a branch metering part. The installation type is a standard 3U rack installation. The system is suitable for base station operators such as China towers, China telecommunications, China Mobile, and China Unicom.

#### 1.2 Model and Type

| Power distribution<br>unit              | Function description                                                                                                    |  |
|-----------------------------------------|----------------------------------------------------------------------------------------------------|--|
| Metering<br>monitoring<br>module MT58MD | MT58MD is a small and exquisite high-end monitoring<br>module that supports monitoring and management of the<br>power distribution unit system. Site power system<br>management can be done through LCD, Web and local<br>configuration software |  |
| Execution module<br>MT53RSD48           | MT53RSD48 is a DC 48V actuator, which can be controlled<br>by 485 to realize remote locking and unlocking functions, as<br>well as branch metering and control                                                                                   |  |
| MT99-Al<br>Monitoring<br>module         | The MT99-AI monitoring module is a real-time detection of<br>analog signals from grid power and battery power to<br>achieve differentiated backup power                                                                                          |  |

#### 1.3 **System Configuration**

| Item |  |
|------|--|
|      |  |

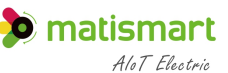

| System        | Overall         | 482*264.4*132.2 (mm)                            |
|---------------|-----------------|-------------------------------------------------|
| Configuration | dimension I*w*h |                                                 |
|               | DC output       | Customer 1: Circuit breaker 63A/1P*3            |
|               |                 | Customer 1: Circuit breaker 63A/1P*3            |
|               |                 | Customer 3: Circuit breaker 63A/IP*3, 125A/IP*1 |
|               |                 |                                                 |

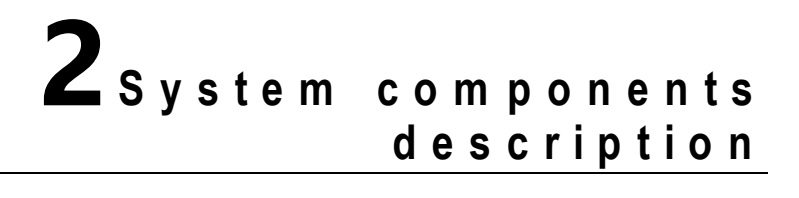

## 2.1 MT99S-SMC

Picture 2.1 SMC Control module appearance

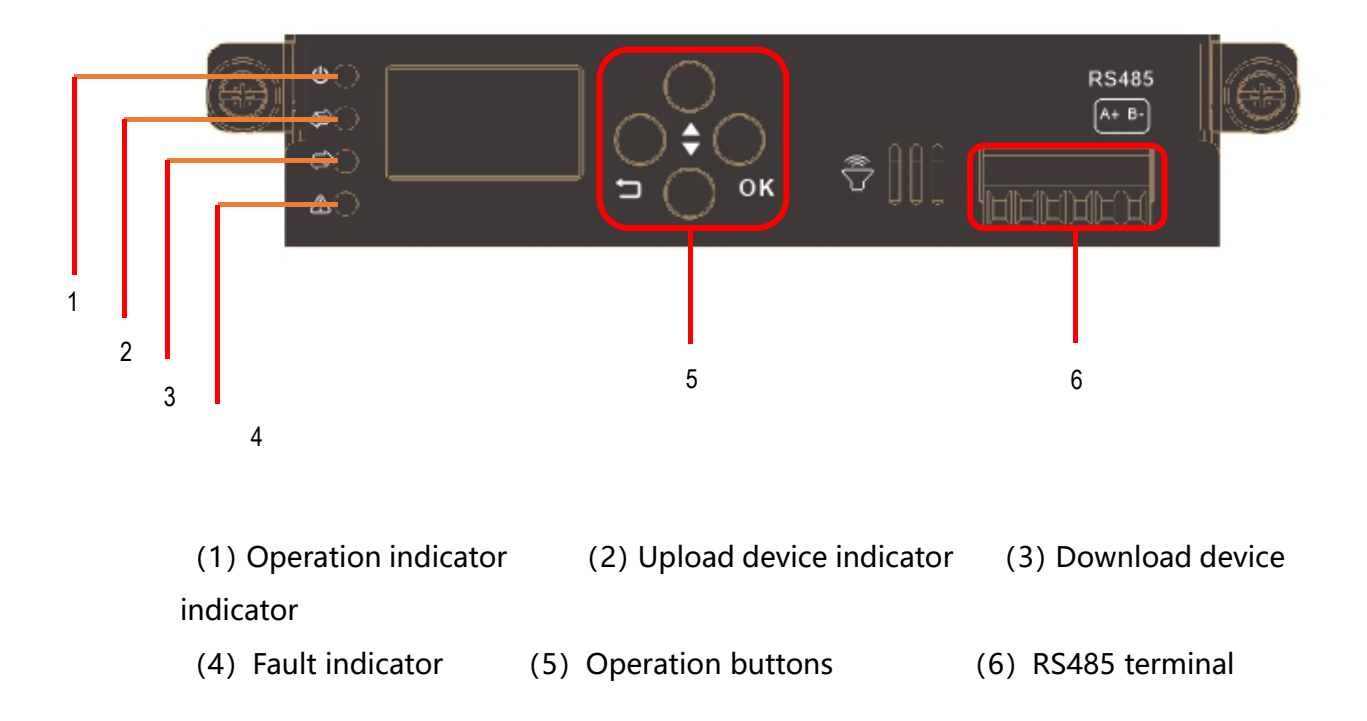

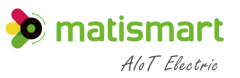

## **Indicator Light**

| Item             | - | status     | Indicate introduction              |
|------------------|---|------------|------------------------------------|
| Operation        | Ċ | Normal     | System operation normally          |
| indicator        |   | green      |                                    |
|                  |   | Normal red | System operation failure           |
| Upload device    | # | Flashing   | Normal communication with upload   |
| indicator        |   |            | equipment                          |
|                  |   | Lights off | Communication failure              |
| Download         | 2 | Flashing   | Normal communication with download |
| device indicator |   |            | equipment                          |
|                  |   | Lights off | Communication failure              |
| Fault indicator  |   | Flashing   | System operation fault             |
|                  | د | Lights off | System operation normally          |

### **Button**

| Button | Button    | Function description                                                                                                    |
|--------|-----------|----------------------------------------------------------------------------------------------------|
|        | name      |                                                                                                    |
|        | "up"      | Press $\blacktriangle$ $\blacktriangledown$ to scroll through the menu or select                                                                                                 |
|        | "down"    | parameters                                                                                                    |
| £      | "back"    | Return to the previous menu without saving the setting menu value                                                                                                    |
| ОК     | "confirm" | Press OK in the stanby screen to enter the main menu<br>Press OK in the main menu to enter the next submenu<br>Press OK in the submenu setting to save the menu<br>option value. |

#### Terminal

| Communication | Communication | Communication protocol |
|---------------|---------------|------------------------|
| terminal      | parameter     |                        |
| RS485         | Baudrate:     | TCP-Modbus protocol    |

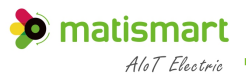

| 9600bit/s |
|-----------|
| 50000105  |

## 2.2 MT99S-IO

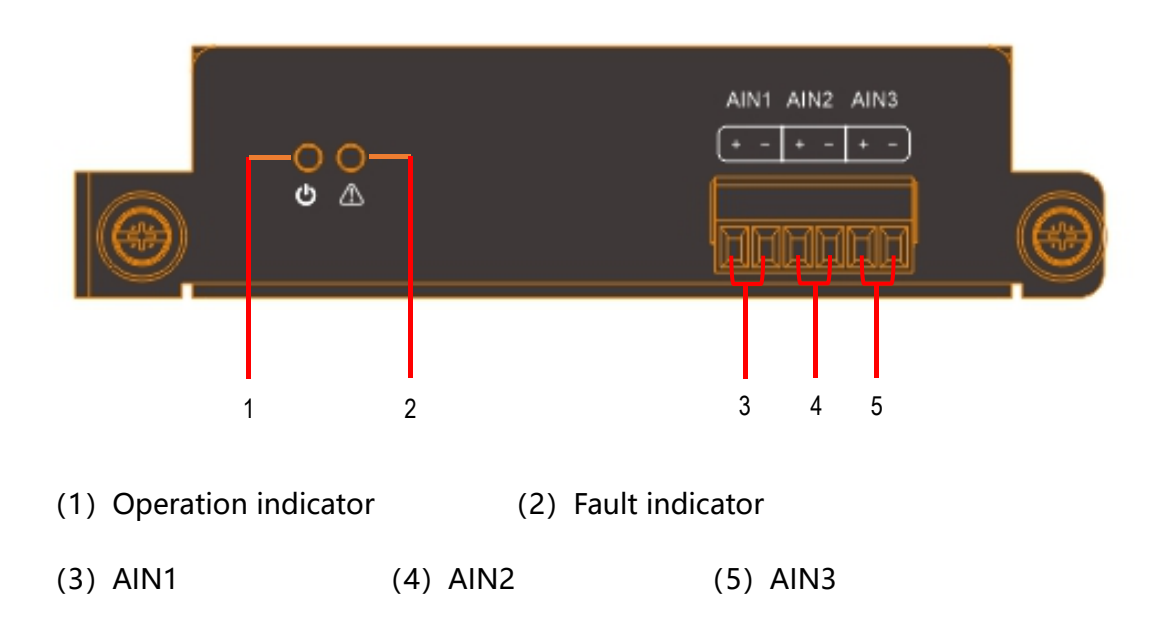

### **Indicator Light**

| Item            |          | Status     | Indicate introduction   |
|-----------------|----------|------------|-------------------------|
| Operation       | ¢        | Normal     | Grid power backup       |
| indicator       | <u>.</u> | green      |                         |
|                 |          | Normal red | Battery backup          |
|                 |          | Lights off | No backup power status  |
| Fault indicator |          | flashing   | System operation fault  |
|                 |          | Lights off | System operation normal |

#### Terminal

| Communication | Communication | Function description     |
|---------------|---------------|--------------------------|
| terminal      | parameter     |                          |
| AIN1 terminal |               | Grid power signal output |
| AIN2 terminal |               | DC generator output      |
| AIN3 terminal |               | AC generator output      |

**B**equipment installation

#### 3.1 Installation instruction

#### ▲ 警告

MT99S-iPDU must be installed by professional electricians

The equipment manufacturer is not responsible for any damage caused by the user or installer failing to comply with the warnings or recommendations in this manual, or the use of non-original products, accessories or damage caused by this product.

#### 🛕 危险

- When overhauling or troubleshooting the load side circuit, the working mode of the equipment must be switched to the mechanically locked status, and the safety lock position should be padlocked to ensure the safety of the maintenance personnel.
- After the full lock is pulled out, the device will enter a logical self-locking status, and the system will automatically restrain the handle at the opening position.
- > Check that all input and output circuit breakers are in the open status. All

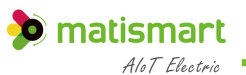

input and output connecting cables, signal cables, ground cables, and protective ground cables are firmly connected. And measure that there is no short circuit between the positive and negative busbars of the DC output and the positive poles and negative poles of the battery.

Use a multimeter to measure the voltage of the positive and negative busbars of the system before setting the parameters.

#### 3.2 Installation and Fix

The installation type of the DC power distribution unit is a standard 3U rack installation, and the mounting screws are standard M6\*15 screws

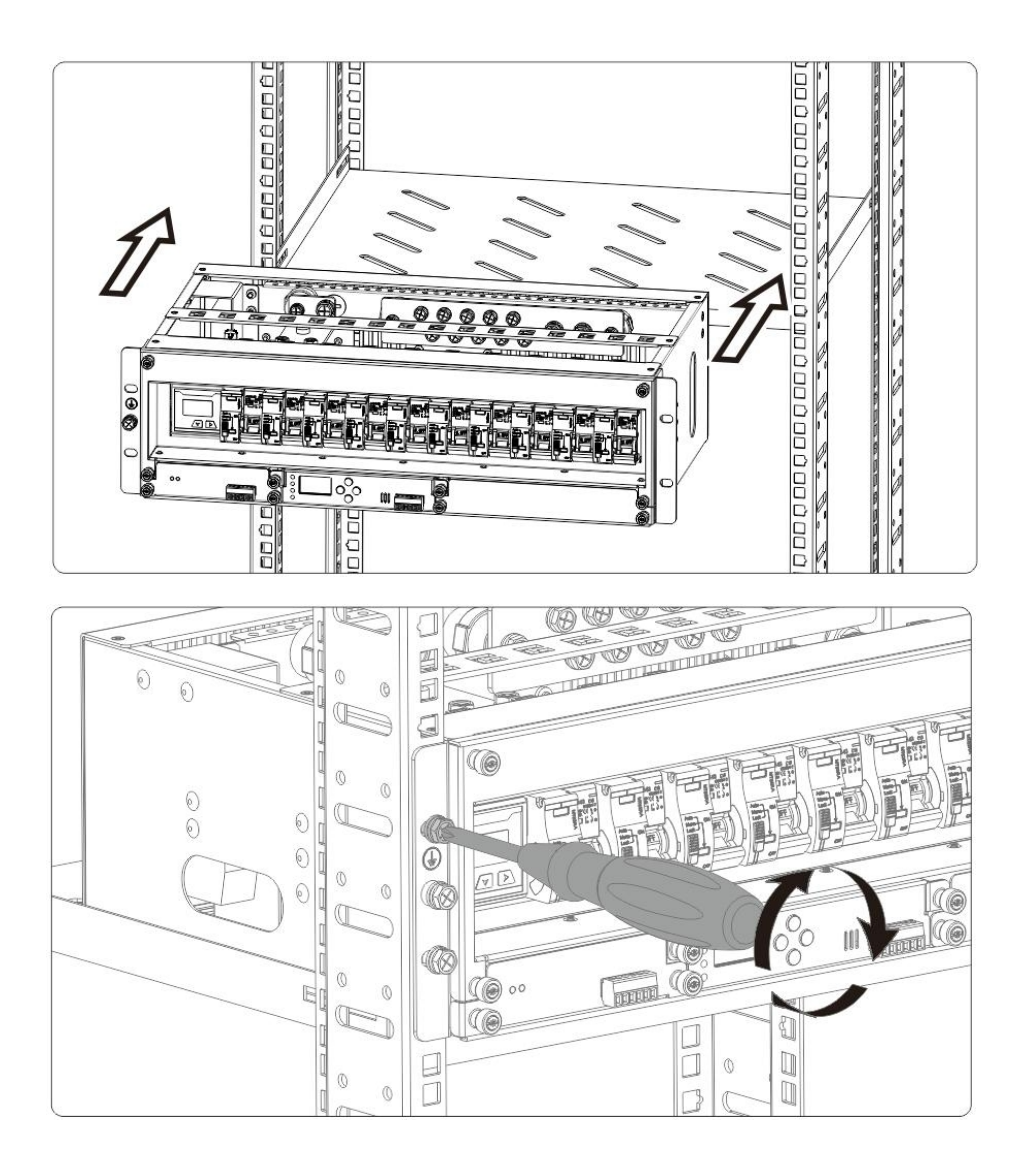

#### 3.3 Main circuit wiring (input terminal) diagram

MT99S-iPDU It must be connected to the power circuit according to its voltage range.

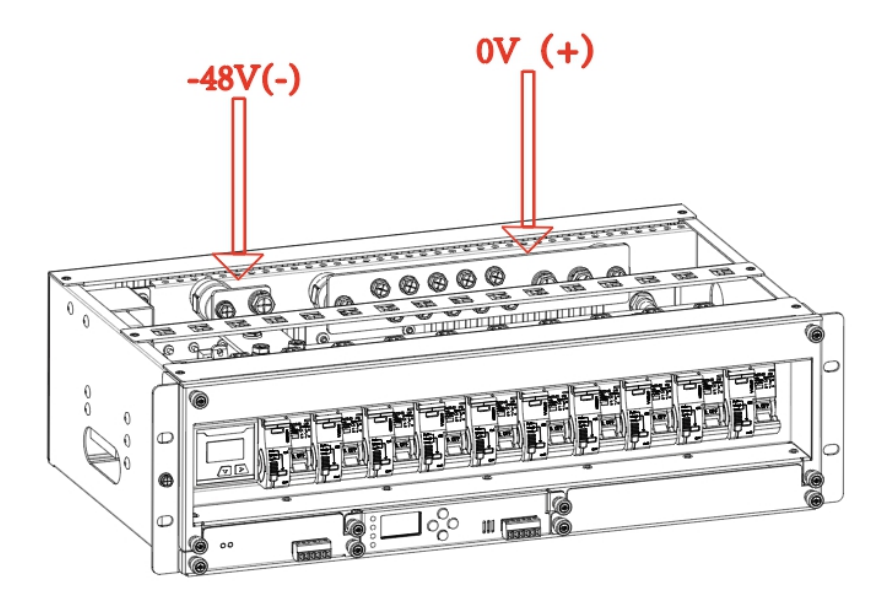

#### ▲ 注意

When installing the power distribution unit, you must pay attention to the wiring sequence of the positive and negative poles. If the system is wired in the reverse order, it will not work.

When installing the device, you must install the protective ground wire firstly; when removing the device, you must remove the protective ground wire in the end.

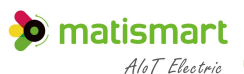

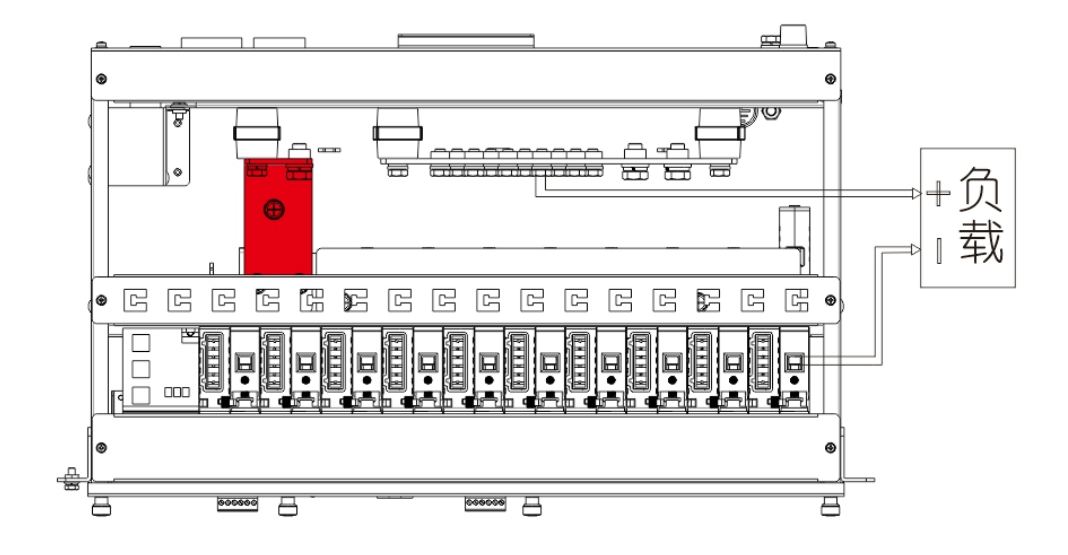

#### 3.4 Load terminal wiring (output terminal) diagram

#### ▲ 注意

When installing the load, you must pay attention to the positive and negative line sequence of the wiring. If the system is wired in the reverse order, it will not work or even burn the connected load. So check all input and output circuit breakers are in the open status. All input and output connecting cables, signal cables, working ground cables, and protective ground cables are firmly connected. And measure that there is no short circuit between the positive and negative busbars of the DC output and the positive and negative poles of the battery.

#### ▲ 注意

- 1. (+) Power positive, 0V (-) Power negative
- 2. Circuit breaker positive, 2. Circuit breaker negative
- 3. (1) Is the ground symbol

## **4**User Manual

#### 4.1 LCD Operation Interface

#### 4.1.1 Standby screen

MT99S standby screen is shown in the figure below, and the user can see the company' s basic information

If no key pressed within 1 minute on any LCD interface, it will automatically return to the standby screen.

#### 4.1.2 Main Menu

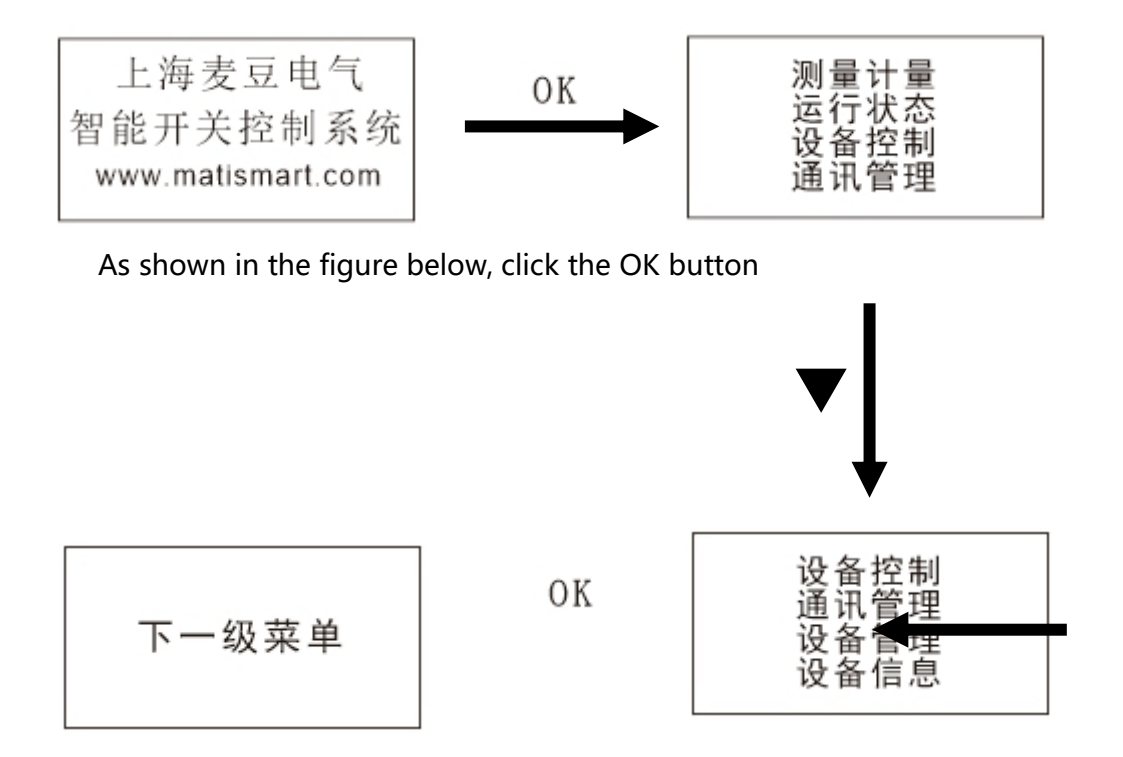

#### 4.1.3 Measurement and metering

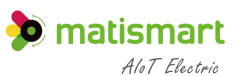

Step 1 View real-time data and historical data on the LCD interface, as shown in the following table

| Main menu   | Secondary    | Three-level      | Four-level    | Last display   |
|-------------|--------------|------------------|---------------|----------------|
|             | menu         | menu             | menu          |                |
| Measurement | Real-time    | Total real-time  |               | Voltage: 47.2V |
|             | data         | metering         |               | Current: 0.00A |
|             |              | parameters       |               | Power: 0.00W   |
|             |              | User 1 real-time | Loop 1.2.3    | Electricity    |
|             |              | measurement      |               | Consumption:   |
|             |              | User 2 real-time | Loop 4.5.6    | 0.00KWH        |
|             |              | measurement      |               |                |
|             |              | User 3 real-time | Loop          |                |
|             |              | measurement      | 7.8.9.10      |                |
|             | History data | Total history    |               | Electricity    |
|             |              | data             |               | consumption of |
|             |              | User 1 history   | Loop 1.2.3    | last month     |
|             |              | data             |               | 0.0kwh         |
|             |              | User 2 history   | Loop 4.5.6    | Electricity    |
|             |              | data             |               | consumption of |
|             |              | User 3 history   | Loop 7.8.9.10 | this month     |
|             |              | data             |               | 0.0kwh         |

#### 4.1.4 Operation Status

Step 1 Check the status of the circuit breaker and the type of backup power on the LCD interface, as shown in the following table

| Main      | Secondary | Three-level menu | Four-level  | Last display |
|-----------|-----------|------------------|-------------|--------------|
| menu      | menu      |                  | menu        |              |
| Operation | Circuit   | User switch      | Loop switch | Close/open   |
| status    | breaker   | status           | status      | Unlock/lock  |
|           | status    | Other switch     |             |              |
|           |           | status           |             |              |
|           |           | Generator switch |             |              |
|           |           | status           |             |              |

| 0 | matismart     |
|---|---------------|
|   | AloT Electric |

-

| Standby      | User backup   | Loop    | Backup power      |
|--------------|---------------|---------|-------------------|
| power status | status        | back-up | type              |
|              | Other standby | status  | Time: 0 min       |
|              | power status  |         | Power reserve:    |
|              |               |         | 0.0kwh            |
|              |               |         | Voltage: 48V      |
| Al Signal    |               |         | Electricity       |
| Detection    |               |         | detection: Yes    |
|              |               |         | Oil generator     |
|              |               |         | detection: none   |
|              |               |         | Reserved          |
|              |               |         | detection: none   |
| Power supply |               |         | Grid              |
| type         |               |         | power/battery/oil |
|              |               |         | generator         |

#### 4.1.5 Equipment control

| Main menu | Seconda              | ry  | Three-level  | Four-level   | Last display |
|-----------|----------------------|-----|--------------|--------------|--------------|
|           | menu                 |     | menu         | menu         |              |
| Equipment | Enter                | the | User control | Loop control | Open/close   |
| control   | password<br>(000001) |     |              |              | Lock/unlock  |

Step 1 Select device control on the LCD interfaceStep 2 Enter the password (the password is 000001)Step 3 Enter the control interface as shown in the following table

#### 4.1.6 Communication Management

Step 1 View the parameter configuration of RS485 on the LCD interface

|  | Main menu | First menu | Last display |  |
|--|-----------|------------|--------------|--|
|--|-----------|------------|--------------|--|

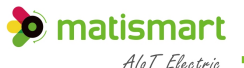

| Communication | RS485-1 | Baudrate: 9600 (button      |
|---------------|---------|-----------------------------|
| Management    | RS485-2 | <sup>∆</sup> setup)         |
|               | RS485-3 | Equipment Address: 001      |
|               |         | (button <sup>△</sup> setup) |

#### 4.1.7 Equipment Management

Step 1 Set the user type on the LCD interface (set tenant)

| Main menu            | First menu  | Last display  |
|----------------------|-------------|---------------|
| Equipment Management | Choose loop | Choose tenant |

#### 4.1.8 Equipment details

Step 1 Display the current hardware and software version information.

#### 4.1.9 Host computer software use

Step 1 See attachment-host computer software instruction manual

# **5** RS485 Communication

#### **5.1 MODBUS Protocol**

The format 1363 of the ascii mode is in the modbus protocol. For the Modbus functions implemented in the device, is shown in "Appendix to Differentiated Backup Power Communication Protocol".

#### **5.2 MODBUS Communication parameter setup**

The prerequisite for the communication between the device and the master station is whether the communication parameter settings are correct.

The communication parameters of MT99s-SMC include:

- Communication address: the default is 01, which can be modified locally, the data bit is 8 bits (low bit first, then high bit), the stop bit is 1 bit, and there is no parity bit.
- > Baudrate: The default is 9600, which can be modified locally.
- A maximum of 254 base station differentiated backup equipment can be defined at the same site.

The communication parameters of MT99s-SMC include::

- Communication address: The default is 20, which can be modified locally, the data bit is 8 bits (low bit first, then high bit), the stop bit is 1 bit, and there is no parity bit.
- > Baudrate: default 9600, can be modified locally

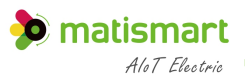

# **6**Technical characteristics

#### **6.1Technical Parameter**

| Picture                        |                          |                          |
|--------------------------------|--------------------------|--------------------------|
|                                | Function                 |                          |
| Manual/Auto                    | •                        | •                        |
| Open safety padlock            | •                        | •                        |
| Open and close status query    | •                        | •                        |
| Open close                     | Host computer            | Host computer            |
| Open, close                    | control/platform control | control/platform control |
| Lock unlock                    | Host computer            | Host computer            |
|                                | control/platform control | control/platform control |
| Automatic reclosing            | Enable can be set        | Enable can be set        |
| Timing open and close settings | •                        | •                        |
| Backup power type setting      | •                        | •                        |
| Oil generator service settings | •                        | •                        |
| Exemption period setting       | •                        | •                        |
| Electrical characteristics     |                          |                          |
| Match with the current of the  | 63A 12                   | 25A                      |

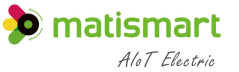

| circuit breaker shell frame (A) |                              |
|---------------------------------|------------------------------|
| Rated working voltage (Un)      | DC24V~ DC48V                 |
| Rated insulation voltage (Ui)   | 300V                         |
| Rated frequency                 | 50Hz 60Hz                    |
| Standby power consumption       | ≤ 1.2W                       |
|                                 | Mechanical properties        |
| Open time                       | 0.1s                         |
| Close time                      | 0.2s                         |
| Mechanical life                 | 20000                        |
| E                               | nvironmental characteristics |
| Operation temperature           | -25℃~+55℃                    |
| storage temperature             | -35°C~+65°C                  |
| Relative humidity               | E9/ 0E9/                     |
| (non-condensing)                | 076-07                       |
| Highest altitude                | 2000 m                       |
| Protection grade                | IP20                         |
| (                               | Communication parameters     |
| Baudrate                        | Default 9600 can be set      |
| Check Digit                     | No verification              |
| Data bit                        | 8                            |
| Stop bit                        | 1                            |
| Device address                  | Factory default address 1    |

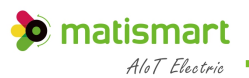

## 6.1 Overall Dimensions

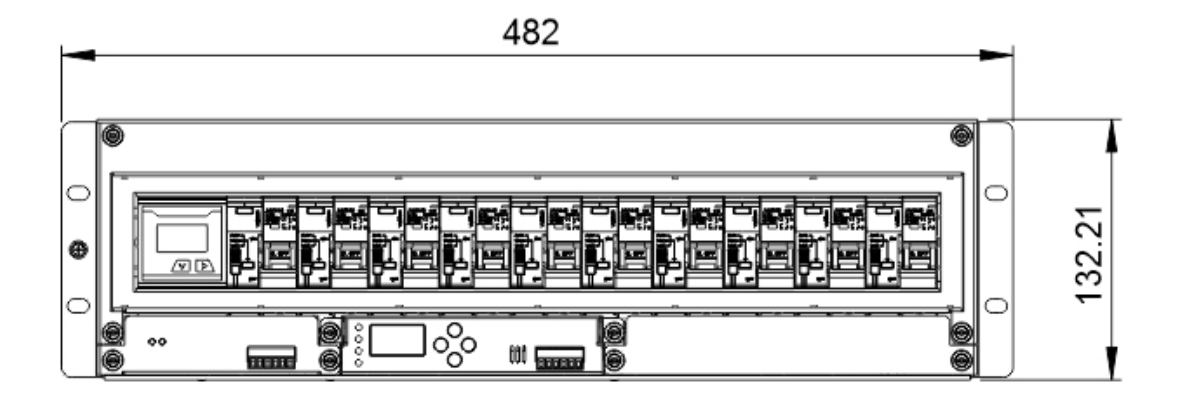

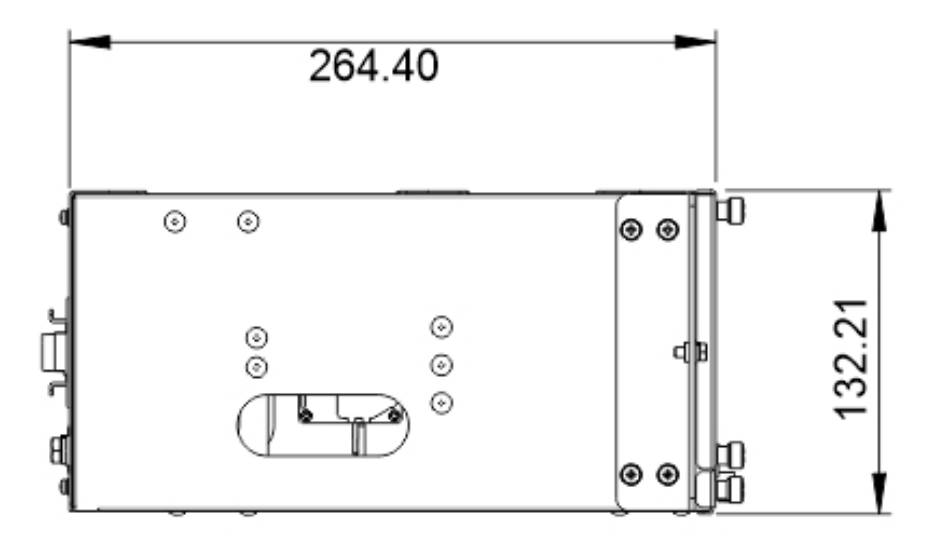

# 6 Common Questions

| Question      | Reason                                 | Solution                                |
|---------------|----------------------------------------|-----------------------------------------|
| System does   | reclosing function is disabled in auto | Set the reclosing power to enable       |
| not close     | mode                                   | through the host computer software      |
| automatically | Working mode setting is wrong          | Push to change operation mode to        |
|               |                                        | Auto                                    |
|               | Reclosing failed and entered the       | unlock then close by the host           |
|               | logic self-locking status              | computer software                       |
| no response   | The safety lock push button is set     | Please make sure that the indication of |
| after sending | incorrectly                            | the safety lock push button is in the   |
| open/close    |                                        | "Auto" position                         |
|               | Abnormal communication line            | Check whether the communication         |
|               |                                        | cable is disconnected                   |
| The host      | RS485 communication address is         | Check whether the device address is     |
| computer      | incorrect                              | consistent with the definition          |
| cannot        | RS485 baudrate is incorrect            | Check whether the device                |
| with this     |                                        | communication rate is consistent with   |
| product       |                                        | the definition                          |
|               | Communication link is disturbed        | Check whether the communication         |
|               |                                        | shielding layer is well grounded        |

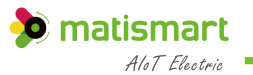

|              | Communication line is abnormal | Check whether the communication   |
|--------------|--------------------------------|-----------------------------------|
|              |                                | cable is disconnected             |
| The host     | Undefined User code            | Set the operator code through the |
| computer     |                                | host computer software            |
| does not     | Undefined loop                 | Define device information locally |
| execute open |                                |                                   |
| and close    |                                |                                   |

## 7 Technical service

Anyone who purchases this intelligent power distribution unit enjoys a 24-month warranty from the date of purchase. During the warranty period, if the quality of the product has problem that affects normal use, it can be repaired and replaced free of charge. In case of irreparable damage caused by improper use, falling, incorrect installation and wiring, it can be repaired or replaced for a fee during the warranty period. If you disassemble and modify it by yourself, you will not be entitled to warranty service.

## If you have any questions about the operation or malfunction of the equipment, please contact Matis technical support service.

#### Statement:

- The information provided in this manual can be modified without prior notice.
- Shanghai Matis Electric Co., Ltd. reserves the right to interpret the information

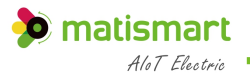

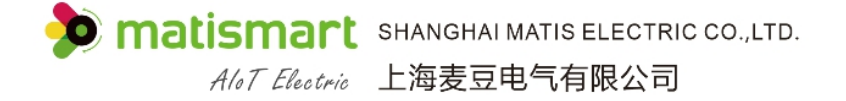

Website: www.matismart.com

Email: matis@matismart.com

Tel/Fax: 0086 2168682728

Phone: 0086 186 2187 9631

Address: No.83, Huanhu West Road 3, Pudong, Shanghai, China, 201306

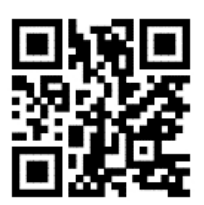